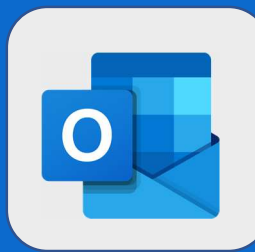

3

## **Outlook: Supprimer un évènement**

Une fois connecté au calendrier, sélectionnez l'événement que vous voulez supprimer puis cliquez sur Supprimer (ou Annuler s'il y a des invités à votre événement).

| RAPPORT D'AUDIT | mar. 05/09/2017 12:30 - 13:30 |   |
|-----------------|-------------------------------|---|
|                 | RAPPORT D'AUDIT               |   |
|                 | Modifier                      | - |

2 Si vous avez invité des collaborateurs, vous devez choisir entre l'option **Modifier l'annulation avant de l'envoyer** (permet d'ajouter un texte explicatif) ou **Envoyer l'annulation maintenant** (envoyer sans texte explicatif).

|                                            | Jean DUPONT               |                                          |
|--------------------------------------------|---------------------------|------------------------------------------|
|                                            | Aucune réponse de la part | de 1 personne(s)                         |
| RAPPORT D'AUDIT<br>LE BUREAU D'ARNAUD Jear | 🖋 Modifier 🗙 An           | Annuler l'événement                      |
|                                            |                           | Modifier l'annulation avant de l'envoyer |
|                                            |                           | Envoyer l'annulation maintenant          |

Un avertissement apparaît à l'écran **uniquement si vous n'avez invité personne**. Cliquez sur **Supprimer** pour valider votre suppression.

| Supprimer l'événement<br>Voulez-vous vraiment supprimer cet événement ? |
|-------------------------------------------------------------------------|
| Supprimer                                                               |
| Précédent                                                               |
|                                                                         |